# Configure Agent's Shared Extension On UCCX

## Contents

Introduction Prerequisites Requirements Components Used Background Information Configure UCCX System Parameter Configuration: Preferred Device Selection From Finesse Common scenarios of shared line login: Verify Troubleshoot

# Introduction

This document describes about Agent Device Selection feature. Agent Device Selection feature allows agents log in to finesse through the extension that is shared across multiple devices like Jabber, Desk Phone, Cisco IP Communicator or Extension Mobility profile.

Contributed by Sai varshini Karade, Cisco TAC Engineer.

# Prerequisites

## Requirements

Cisco recommends that you have knowledge of these topics:

- Cisco Unified Contact Center Express Release 12.5 SU1
- Cisco Unified Communications Manager 11.5.1

## **Components Used**

The information in this document was created from the devices in a specific lab environment. All of the devices used in this document started with a cleared (default) configuration. If your network is live, ensure that you understand the potential impact of any command.

# **Background Information**

This feature is available on UCCX 12.5 SU1 onwards, Multiple devices associated with same extension are not supported for UCCX versions lower than 12.5 SU1 per <u>release notes.</u>

How to verify if agent has shared line.

In order to check if a particular agent extension/ directory number has shared lines follow the steps.

Login to Cisco Unified CM Administration page

**Call Routing** -->**Route plan** report filter with directory number or directly in search bar give the agent extension number eg: 3000 and click find.

The corresponding page lists all the devices associated with the extension number. Agent can know type of device and how many devices are associated.

In the above as shown in the image there are 4 devices associated with same extension number 3000

| Cisco Unified CM Administration<br>For Cisco Unified Communications Solutions                                                                                      |                      |       | Navigation Cisco Unified CM Administration V Go<br>cisco Search Documentation About Lagout |
|----------------------------------------------------------------------------------------------------|----------------------|-------|--------------------------------------------------------------------------------------------|
| System 🕊 Califording 🕊 Media/Insources 🕊 Advanced Features 🕊 Device 👻 Application 🕊 User Management 🕊 Bult-Advanced                                                | alan 🕶 Heb 🕶         |       |                                                                                            |
| Find and List Route Plan Report                                                                                                    |                      |       | Related Links: View in file 💙 🛛 Go                                                         |
| Status I records found                                                                                                    |                      |       |                                                                                            |
| Route Plan Report (1 - 1 of 1)                                                                                                    |                      |       | Rows per Page 50 🔍                                                                         |
| Mind [All Patterns and UR)s         V         Report where [Pattern or UR]         V         begins with         V         2000           Salest item or enter ise | Find<br>sarch text V |       |                                                                                            |
| Patters or UKL *                                                                                                    | Partition            | Type  | Route Detail                                                                               |
| 2000<br>2000                                                                                                    | Directory N          | unber | Vero SEPOGARCD1230CB                                                                       |

**Note**: If the agent tends to log in to finesse with shared extension, below error message is presented on finesse screen and agent is not prompted to Log In

# Sign In Error

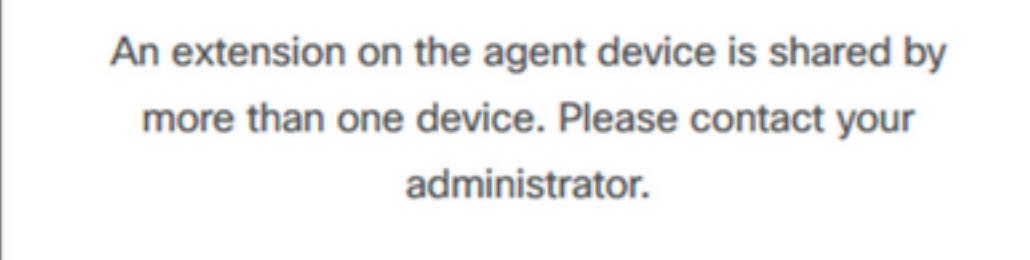

Ok

## Configure

**UCCX System Parameter Configuration:** 

#### Under System-->System Parameters -->Agent Settings-->Agent Device Selection

|       | Cisco Unifie<br>For Cisco Unified Co | d CCX Administration                                                                                              | Navigation Cisco Unified CCX.Administration 🤟 Go<br>admin   About   Logout |
|-------|--------------------------------------|----------------------------------------------------------------------------------------------------|----------------------------------------------------------------------------|
| Syste | m Applications Subsystem             | s Wizards Tools Help                                                                                              |                                                                            |
| s     | erver                                |                                                                                                    |                                                                            |
| C     | loud Connect                         |                                                                                                    |                                                                            |
| C     | isco Unified CM Configuration        |                                                                                                    |                                                                            |
| s     | ystem Parameters                     | dministration                                                                                                    |                                                                            |
| s     | ingle Sign-On (SSO)                  |                                                                                                    |                                                                            |
| c     | ustom File Configuration             | red. This is required to recover your system in case of failure Please refer to Bactup Device Configuration page. |                                                                            |
| 5     | tandalone CUIC Configuration         |                                                                                                    |                                                                            |
| L     | icense Management                    |                                                                                                    |                                                                            |
| L     | anguage information                  |                                                                                                    |                                                                            |
| L     | ogout<br>a reactives                 | nc.                                                                                                    |                                                                            |

This product contains cryptographic features and is subject to United States and local country laws governing import, esport, transfer and use. Delivery of Cisco cryptographic products does not imply third-party authority to import, esport, distributers, distributors and users are responsible for compliance with U.S. and local country laws. By using this product you agree to comply with applicable laws and regulations. If you are unable to comply with U.S. and local laws, return this product immediately. A summary of U.S. laws governing Cisco cryptographic products may be found at <a href="http://www.cisco.com/wwitesport/crypto/tool/stgraphic/texpect/crypto/tool/stgraphic/texpect/cryptographic/texpect/cryptographic/

#### By default the value is set to disable. Make it Enable in order to use this feature.

| aluda Cisco Unified CCX Administr                                  | ration             | Navigation Cisco Unified CCX Administration 🗸 G |
|--------------------------------------------------------------------|--------------------|-------------------------------------------------|
| CISCO For Cisco Unified Communications Solutions                   |                    | Admin About Logou                               |
| System Applications Subsystems Wizards Tools He                    | lp                 |                                                 |
| System Parameters Configuration                                    |                    |                                                 |
| Update 🙆 Clear                                                     |                    |                                                 |
|                                                                    |                    |                                                 |
|                                                                    |                    |                                                 |
| Agent Settings                                                     |                    |                                                 |
| Parameter Name                                                     | Parameter Value    | Suggested Value                                 |
| Agent State after Ring No Answer*                                  | Ready O Not Ready  | Not Ready                                       |
| Change Agent State to Not Ready when Agent Busy on Non<br>ACD Line | O Enable 🖲 Disable |                                                 |
| Agent Device Selection                                             | Enable Disable     |                                                 |
|                                                                    |                    |                                                 |
|                                                                    |                    |                                                 |

**Note**: After Enabling/Disabling this feature the CCX Engine restart is must on both nodes in case of HA.

## **Preferred Device Selection From Finesse**

Step 1: Log into Finesse desktop with URL on supported browser

https://fqdn:8445/desktop/container/?locale=en\_US

The mentioned URL prompts the agent with finesse log in screen as shown below. Fill in the details shown on screen.

| https://uccx-sr. <b>cisco.local</b> :8445/desktop/container/landing.jsp?locale=en_US |               |  |
|--------------------------------------------------------------------------------------|---------------|--|
|                                                                                      |               |  |
|                                                                                      |               |  |
|                                                                                      |               |  |
|                                                                                      |               |  |
|                                                                                      | Cisco Finesse |  |
|                                                                                      |               |  |
|                                                                                      |               |  |
|                                                                                      | Usemame*      |  |
|                                                                                      |               |  |
|                                                                                      |               |  |
|                                                                                      |               |  |
|                                                                                      |               |  |
|                                                                                      |               |  |
|                                                                                      | Sign In       |  |
|                                                                                      |               |  |
|                                                                                      |               |  |

Username : End user configured in CUCM Administration page

Password : Password of end user

Extension: Directory number associated with the agent device

As shown in image are the details of the agent

| Cisco Finesse |
|---------------|
|               |
|               |
| Agent1        |
| 0000          |
| 3000          |
|               |
|               |
| Sign In       |
|               |
|               |

**Step 2:** Click on **Sign In**, agent is presented with a dialog box as "**Select Your preferred device**" which presents list of devices associated with same extension number .

Agent can select any device of their choice to log In.

Maximum 5 devices with same extension at a time can be seen in the dialog box.

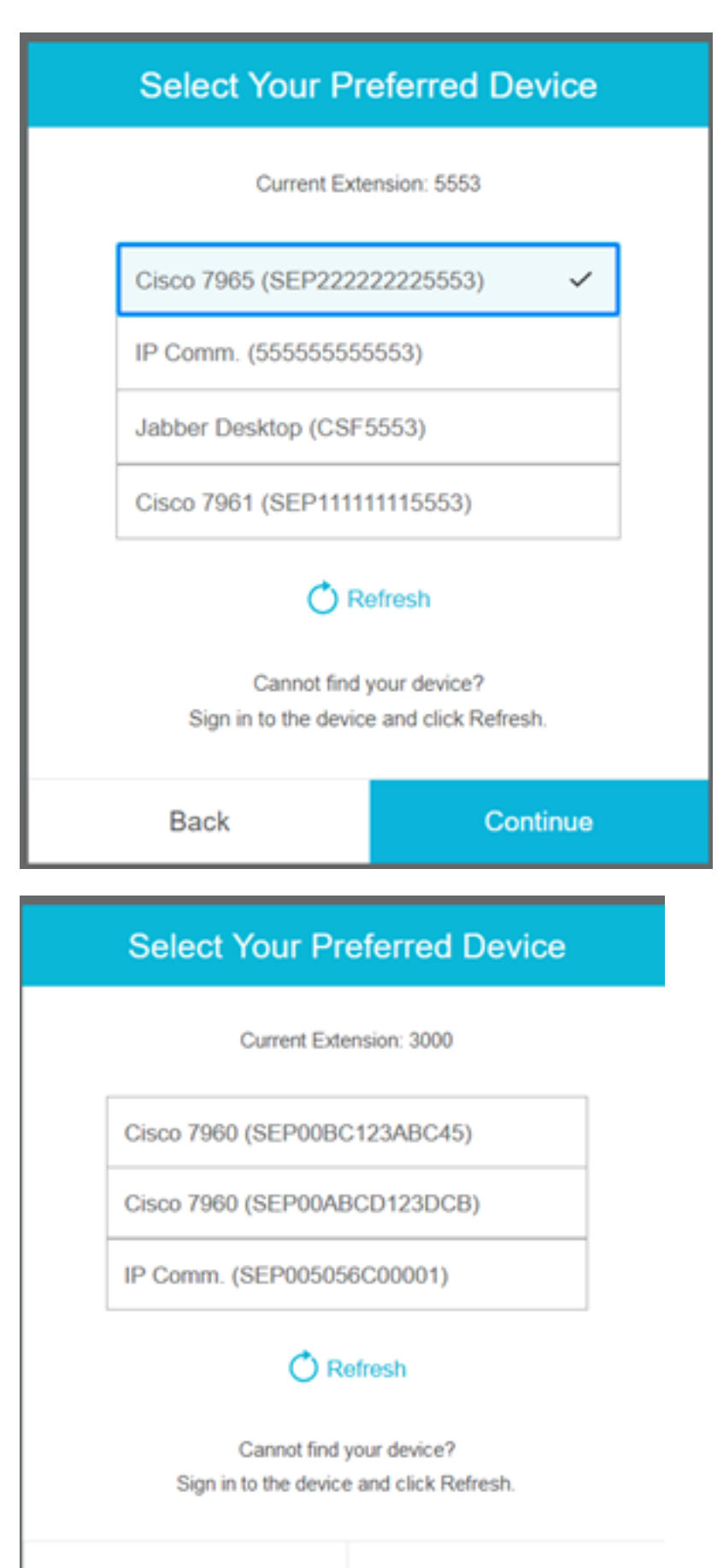

Back

Continue

| Select Your Pr                         | eferred Device                    |
|----------------------------------------|-----------------------------------|
| Current Exte                           | naion: 5553                       |
| IP Comm. (555555555                    | i553)                             |
| Jabber Desktop (CSF)                   | 5553)                             |
| Cannot find ;<br>Sign in to the device | our device?<br>and click Refresh. |
| Back                                   | Continue                          |

| Select Your Preferred Device                                         |                     |             |  |
|----------------------------------------------------------------------|---------------------|-------------|--|
|                                                                      | Current Exte        | nsion: 5553 |  |
|                                                                      | IP Comm. (55555555  | 5553)       |  |
|                                                                      | Jabber Desktop (CSF | 5553)       |  |
| Cannot find your device?<br>Sign in to the device and click Refresh. |                     |             |  |
|                                                                      | Back                | Continue    |  |

- Before login into finesse ensure that the device is ready. If not the device will not appear under list.
- A device has to be associated under rmcm application user controlled devices in order to see it on Preferred device list

**Step 3:** Agent can select preferred device per their requirement and click continue to log In to finesse.

## Select Your Preferred Device

Current Extension: 3000

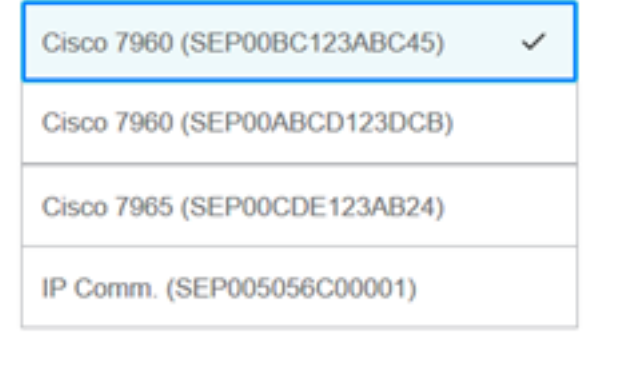

## 🔿 Refresh

Cannot find your device? Sign in to the device and click Refresh.

|                            | Back                                      | :                       |        |   | Cont | inue |
|----------------------------|-------------------------------------------|-------------------------|--------|---|------|------|
|                            | ¢                                         | <b>•</b>                | 0      | ^ |      |      |
| USE<br>AGE<br>Exte<br>Ciso | er<br>ENT (Age<br>ansion: 30<br>co 7960 ( | nt1)<br>000<br>(SEP00B0 | C123AB |   |      |      |
| Key                        | board Sh                                  | nortcuts                |        |   |      |      |
| Sig                        | n Out                                     |                         |        |   |      |      |
| Sen                        | d Error F                                 | Report                  |        |   |      |      |

## Common scenarios of shared line login:

Scenario 1:

In case there are more than 5 devices with same extension .The list shows any of the 5 devices if agent didn't see the device which they prefer to log in then logout of any unused devices among the list of 5 and click on refresh button on the list.

| Select Your Preferred Device                                         |           |  |
|----------------------------------------------------------------------|-----------|--|
| Current Extension: 5553                                              |           |  |
| IP Comm. (55555555                                                   | 5553)     |  |
| Cisco 7965 (SEP2222                                                  | 22225553) |  |
| Cisco 7961 (SEP11111115553)                                          |           |  |
| Jabber Desktop (CSF5553)                                             |           |  |
| Cannot find your device?<br>Sign in to the device and click Refresh. |           |  |
| Back                                                                 | Continue  |  |

#### Scenario 2:

In case the agent prefers to use other device instead of currently logged in device then they have to sign out of finesse and re-log in with appropriate preferred device in the list. The preferred device from which agent logged out shall be presented on top of list. This is because the browser caches the selected device.

#### Scenario 3:

Select your Preferred Device dialog box shall not be presented in scenario where the currently logged in agent attempts to log in into different browser or new tab. The agent shall not be presented with log in screen and automatically makes agent logged in with previously logged in device.

#### Scenario 4:

If there is only 1 device reachable, dialog box is not presented. The agent logged into finesse with device.

#### Scenario 5:

If there are no reachable devices then the dialog box appears with continue icon disabled.

| Select Your Preferred Device                                               |                                                                                                    |  |
|----------------------------------------------------------------------------|----------------------------------------------------------------------------------------------------|--|
| Current Extension: 1080                                                    |                                                                                                    |  |
| No devices                                                                 | found.                                                                                                    |  |
| Sign in to the device an<br>check if the extension<br>Otherwise, contact y | Sign in to the device and click Refresh, or<br>check if the extension entered is valid.<br>Otherwise, contact your administrator. |  |
| C Refresh                                                                  |                                                                                                    |  |
| Pools                                                                      | Continue                                                                                                    |  |
| Back                                                                       | Continue                                                                                                    |  |

# Verify

Agent can check the selected device in identity gadget at top right corner of Finesse Desktop.

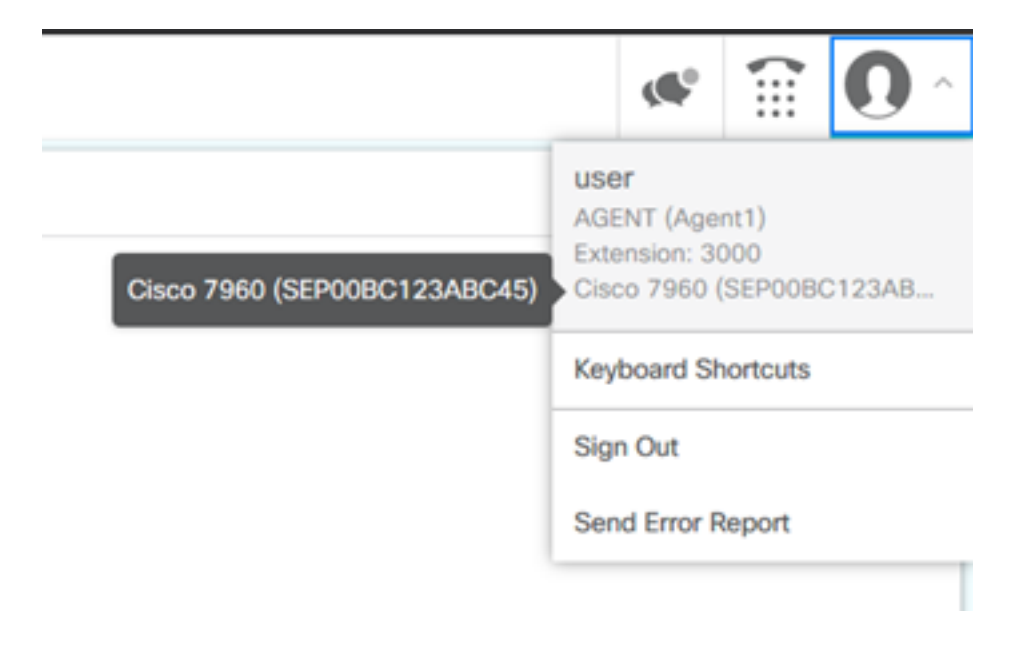

## Troubleshoot

There is currently no specific troubleshooting information available for this configuration.